## MGO - Accessing the Jurisdiction Portal

To begin, open your preferred web browser. We recommend Google Chrome or Mozilla Firefox.

Step 1: Go to <u>www.MyProjectNow.org</u> (Bookmark) and choose Jurisdiction Portal.

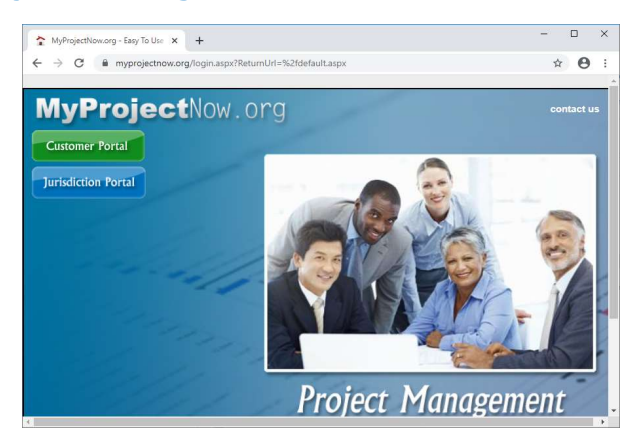

Step 2: In the Jurisdiction Portal Login, enter your login credentials (Login - Email Address/Password – Either password or Password) and click Sign In.

Users can call Support for any Log-In Issues. 866.967.3764.

| JURISDICTION PORTAL LOGIN |                       |
|---------------------------|-----------------------|
| Email Address:            | Remember Me           |
| Password:                 | Forgot your password? |
| Ca                        | incel Sign In         |
|                           |                       |

**Step 3:** Once logged in, you will be brought to your homepage. Homepages may differ depending on your department. The most common homepage is the project search page.

|                                                                                                    | * (<br>                  |
|----------------------------------------------------------------------------------------------------|--------------------------|
| ProjectNow.org<br>Management Made Simple<br>users<br>kdvanced Search<br>You can search by partial information to broaden your results.<br>Searching for a partial Project Number Riek 2505 will find all Projects with that number in the Project Number Riek.<br>Example Revisite 3805-2008. B3565-2008. B356-2008. | 1                        |
| Management: Made Simple Dets Metvanced Search You can search by partial information to broaden your results. Searching for a partial Project Number Riek 2655 will find all Projects with that number in the Project Number Riek. Example Revisit: 8263-2008. B365-2008. B365-2008.                                  | 1.                       |
| Management Made Simple puets dvanced Search You can search by partial information to broaden your results. Searching for a partial Project Number like 265 will find all Projects with that number in the Project Number field. Example Results: 8263-2008. 8265-2008.                                               | 1                        |
| Advanced Search You can search by partial information to broaden your results. Searching for a partial Project Number like 285 will find all Projects with that number in the Project Number field. Example Revealuts 2853-2008. B325-2008.                                                                          | 1.                       |
| spens<br>Advanced Search<br>You can search by partial information to broaden your results.<br>Searching for a partial Project Number like 2655 will find all Projects with that number in the Project Number field.<br>Example Results 2653-2008. B355-2008. B355-2008.                                              | 4                        |
| Advanced Search<br>You can search by partial information to broaden your results.<br>Searching for a partial Project Number like 2655 will find all Projects with that number in the Project Number field.<br>Example Results: 82654-2008. 8265-2008.                                                                | 1.                       |
| Udvanced Search<br>You can search by partial information to broaden your results.<br>Searching for a partial Project Number like 265 will find all Projects with that number in the Project Number field.<br>Example Results: 8263-2008. 8265-2008. 1826-2008.                                                       | ı                        |
| Advanced Search<br>You can search by partial information to broaden your results.<br>Searching for a partial Project Number like 2655 will find all Projects with that number in the Project Number field.<br>Example Revealts: 8263-2008. 8265-2008. 1826-2008.                                                     | d.                       |
| You can search by partial information to broaden your results.<br>Searching for a partial Project Number like 2655 will find all Projects with that number in the Project Number field.<br>Example Results: 8654-2008. 8655-2008.                                                                                    | d.                       |
| You can search by partial information to broaden your results.<br>Searching for a partial Project Number like 265 will find all Projects with that number in the Project Number field.<br>Example Results: 8263-2008. BSSE-2008. 1325-2008.                                                                          | d.                       |
| You can search by partial information to broaden your results.<br>Searching for a partial Project Number like 8265 will find all Projects with that number in the Project Number field.<br>Example Results 82654-2008, 82658-2008, 18265-2008.                                                                       | d.                       |
| Searching for a partial Project Number like 8265 will find all Projects with that number in the Project Number field.<br>Example Results: 8265A-2008, 82658-2008, 138265-2008                                                                                                    | d.                       |
| Example Results: 8265A-2008, 8265B-2008, 138265-2008                                                                                                    |                          |
|                                                                                                    |                          |
| on Project Types                                                                                                    |                          |
| ia County Public Record Request 🗙                                                                                                    |                          |
| Jumber Project Name                                                                                                    | Address (Number, Street) |
| Number Project Name                                                                                                    | Address                  |
| <u>Inst match</u>                                                                                                    |                          |
| sescription                                                                                                    | Address Description      |
| Description                                                                                                    | Address Description      |
|                                                                                                    |                          |
| Contact<br>Name                                                                                                    | First Name               |
| Contact<br>Name<br>5 Name                                                                                                    | First Name               |